#### N.GHEZA MATIC S.R.L. Sede Legale: Via Manifattura, 9 - 25047 Darfo Boario Terme (BS) - Tel. : 0364.530609 Filiale: Via Nazionale, 118 - 24062 Costa Volpino (BG) - Tel. 035 97.30.84 - Fax: 035 97.37.31

Codice Fiscale, P. Iva e Reg. Imprese: 03957680980 - R.EA BS 577158 Cap. Sociale € 15.000,00 Indirizzo Internet: www.ghezamatic.it E.Mail:info@ghezamatic.it - costa@ghezamatic.it

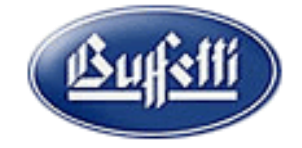

# BENI USATI REGIME GLOBALE

La prima cosa da effettuare per la configurazione dell'azienda è quella di indicare nei paratri azienda il metodo Globale e la causale per la rilevazione del margine.

| 📑 Creazione periodo 🔻 🗋 🛛 Nuova 👻                                                                                                    | 🗙 Elimina attività 🗈 Collegamenti DDRR                                                                                                    |
|----------------------------------------------------------------------------------------------------|----------------------------------------------------------------------------------------------------|
| Creazione periodo ▼     Gestione Contabile     Gestione Contabile     Periodo 2019 - dal 01/01/2019 al 31/12/2019     Periodo 2018_01 - dal 30/11/2018 al 31/12/2018     Periodo 2017 - dal 01/01/2018 al 29/11/2018     Periodo 2016 - dal 01/01/2016 al 31/12/2016     Gestione Iva     Anno IVA 2019     Anno IVA 2019     Anno IVA 2017     Anno IVA 2017     Anno IVA 2016     Attività A     Geriale 1     Filiale 1     Personalizzazione conti     Personalizzazione conti     Personalizzazione viste conti/causali | K Elimina attività Collegamenti DDRR Dati anagrafici Parametri contabili Parametri IVA Attività A Aggiungi X Rimuovi Anno IVA 2019 2018 Periodo chiusura IVA Regime IVA autotrasportatori © Mensile © Trimestrale N - Nessuna Selezione % Prorata iniziale % Prorata definitiva Gestione del sezionale % Prorata iniziale % Prorata definitiva Gestione del sezionale % Prorata iniziale % Prorata definitiva Gestione del sezionale % Prorata iniziale % Prorata definitiva Gestione del sezionale % Prorata iniziale % Prorata definitiva Gestione del sezionale % Prorata iniziale % Prorata definitiva Tipe gistro Filiale Denominazione Registro Registro Vendite 1 Regime Pri agricoltura Tipo regime • Codice Tabella forfetizzazione • Nessun regime Codice Causale contabile per la rilevazione automatica del margine con metodo Globale |
|                                                                                                    | <ul> <li>✓ Metodo Forfettario</li> <li>✓ Metodo Globale</li> <li>✓ Gestione Gruppi di Beni</li> </ul>                                                                                                    |
| Pronto                                                                                                    | Variazione                                                                                                    |

Vediamo ora come operare.

Attraverso la prima nota si registra l'acquisto di un bene utilizzando la causale 510 Acuisti Reg.Globale

Automaticamente la procedura apre il pannello dei Beni usati per l'inserimento del movimento

| 💰 File Visualiz    | a Dati Azienda Prima Nota Attività periodiche Gestione Contabile Tabelle Lavori di Servizio Collegamenti | ?                        |          |
|--------------------|----------------------------------------------------------------------------------------------------|--------------------------|----------|
| В.∎. н. ∙          | > >   X   🖨 🖫   📓   🐛 🔟 🔎 👔 🔛 🖼 🏈 📾 🧐 🎊 🖲 🏝   🌮 🍇   🕫                                                    |                          |          |
| S Variazion        | : 🐺 Verifica campi 📘 🛛 Personalizza 🕍 Acquisisci XML                                                     |                          |          |
| Data registrazione | lumero Periodo di competenza Att. Filiale Descrizione                                                    |                          |          |
| 15/02/2019         |                                                                                                    | 510 ALQ.BENTHEG. GLUBALE |          |
| Data documento     | C Movimenti Beni Usati                                                                                   | - 🗆 X                    | Conforme |
|                    | ਝ Verifica campi 🔚 Registra 🗙 Cancella 🔳 Mod.Comun                                                       |                          | Conterma |
|                    |                                                                                                    |                          |          |
|                    | Data movimento Progressivo Att. Filiale Descrizione Codice Causale                                       |                          |          |
|                    | 15/02/2019 E A 1 10 ACQUISTO F                                                                           | REGIME GLOBALE           |          |
|                    | Data documento N° documento Data riferimento IVA                                                         |                          |          |
|                    | Dich. annuale IVA 15/02/2019                                                                             | Conferma                 |          |
|                    |                                                                                                    |                          |          |
|                    |                                                                                                    |                          |          |
|                    |                                                                                                    |                          |          |
|                    |                                                                                                    |                          |          |
|                    |                                                                                                    |                          |          |
|                    |                                                                                                    |                          |          |
|                    |                                                                                                    |                          |          |
|                    |                                                                                                    |                          |          |
|                    |                                                                                                    |                          |          |

#### N.GHEZA MATIC S.R.L. Sede Legale: Via Manifattura, 9 - 25047 Darfo Boario Terme (BS) - Tel. : 0364.530609 Filiale: Via Nazionale, 118 - 24062 Costa Volpino (BG) - Tel. 035 97.30.84 - Fax: 035 97.37.31

Codice Fiscale, P. Iva e Reg. Imprese: 03957680980 - R.EA BS 577158 Cap. Sociale € 15.000,00 Indirizzo Internet: www.ghezamatic.it E.Mail: info@ghezamatic.it - costa@ghezamatic.it

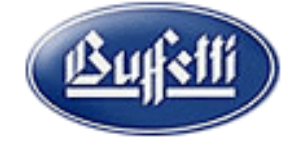

Si compileranno i dati del documento di acquisto indicando data e numero del documento e data riferimento IVA e il nome del Fornitore da cui acquistiamo il bene

| Data registrazione | Numero                  | Periodo di com              | npetenza Att. Filiale Descrizione   | Codice Causale                |                   |
|--------------------|-------------------------|-----------------------------|-------------------------------------|-------------------------------|-------------------|
| 15/02/2019         | 6                       | 2019                        | A 1                                 | 510 ACQ.BEN                   | REG. GLOBALE      |
| f                  | Periodo IVA             | - Et. Differita -           |                                     |                               |                   |
| Data documento     | 💰 Movimer               | nti Beni Usati              |                                     |                               | - 🗆 ×             |
|                    | 赛 Verifica c            | ampi 📙                      | Registra 🔀 Cancella Mod.Comun       | r                             |                   |
|                    |                         |                             |                                     |                               |                   |
|                    | Data movime<br>15/02/20 | ento <u>Progressi</u><br>19 | Selezione Fornitori                 |                               |                   |
|                    | Data docum              | ento N° docun               | 🗅 Immissione (F8) 🛃 Variazione (F7) | 🗈 Copia fornitori tra aziende |                   |
|                    | 15/02/20                | 19 111111                   | Rag.Sociale/Cod.Fiscale/P.IVA       | Inizia con Contiene           | <u>C</u> onferma  |
|                    | Cliente/Fornit          | ore                         |                                     |                               |                   |
|                    | Codice                  | Ragione S                   | Nome                                |                               |                   |
|                    |                         |                             | -                                   |                               |                   |
|                    | Riga Ben                | e Descr                     | r Codice Partita IVA                | Codice fiscale                | Descr. aggiuntiva |
|                    | 1                       |                             |                                     |                               |                   |
|                    |                         |                             | Indirizzo                           |                               |                   |
|                    |                         |                             |                                     |                               |                   |
|                    |                         |                             |                                     |                               |                   |
|                    |                         |                             |                                     |                               |                   |
|                    |                         |                             |                                     | OK Annoid                     |                   |

Dopo aver indicato il nominativo nel campo Bene premendo il tasto F8 è possibile caricare il bene.

| J Movimenti Beni Usati                                                                                                    |                                                                                                    | - , ,     |
|----------------------------------------------------------------------------------------------------|----------------------------------------------------------------------------------------------------|-----------|
| 🕻 Verifica campi 🔚 Registra 🗙 Cancella                                                                                                    |                                                                                                    |           |
| Data movimento         Progressivo         Att. Filiale         Descrizione           15/02/2019         5         Att. Filiale         Descrizione           Data documento         N* documento         Att. Filiale         Descrizione           15/02/2019         111111         Diente/Fornitore         Confige | Att. Filiale Descrizione       Att. Filiale Descrizione       Codice Gruppo       Codice 3                                                                                                    | ] pnferma |
| 149 MAFFESSOLI DANIELE                                                                                                    | Descrizione                                                                                                    | :(BS)     |
| Riga     Bene     Descrizione     Natura / Q       1                                                                                                    | Codice       Natura         Codice       Qualità         Codice       Qualità         Regime       Identificativo bene         Identificativo \ Telaio       Altro Identificativo \ Targa         O grdinario       © Globale      | 02/2      |
| Prima Nota<br>Jausale : 510 ACQ.BENI REG. GLOBALE                                                                                                    | Personalizzazione conti         Gr.       Con.       Sott.       Acquisto bene         27       5       4       Merci         Gr.       Con.       Sott.       Spese accessorie         27       5       44       Spese accessorie | Help      |

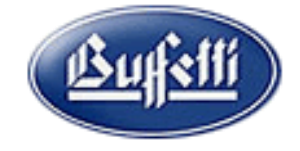

Codice Fiscale, P. Iva e Reg. Imprese: 03957680980 - R.EA BS 577158 Cap. Sociale € 15.000,00 Indirizzo Internet: www.ghezamatic.it = costa@ghezamatic.it - costa@ghezamatic.it

Dopo aver indicato la quantità e importante nel campo importo indicare l'iva con cui verrà assoggettata quando si venderà.

| 🔹 Mo                        | ovimenti Ben                               | i Usati                                           |               |                                        |                                                       |                                                     |                                                 |                                                | - 🗆 X                   |
|-----------------------------|--------------------------------------------|---------------------------------------------------|---------------|----------------------------------------|-------------------------------------------------------|-----------------------------------------------------|-------------------------------------------------|------------------------------------------------|-------------------------|
| 🖲 Ver                       | ifica campi                                | 🖬 🦳 Registra 🛛 🗙                                  | Cancella      | a 🔝 Mod.C                              | iomun                                                 |                                                     |                                                 |                                                |                         |
| Data<br><b>15/(</b><br>Data | movimento<br>D2/2019<br>documento          | Progressivo Att. Filiale<br>5 A 1<br>V° documento | 2 Descrizione |                                        |                                                       | Codice Caus<br><b>10</b> ACC<br>Data riferimento IV | ale<br>QUISTO REGIME GL<br>/A                   | OBALE                                          | Conforma                |
| Cliente                     | 2/2019<br>e/Fornitore<br><u>e</u> F<br>149 | agione Sociale / Cognome                          | e Nome        |                                        | Uich, annuaie i                                       | P.I./Co<br>MFFD                                     | d.Fiscale - Indirizzo sedi<br>NL83T15B149Q - VI | e<br>A Don Mazzolar                            | I N.2 CAPO DI PONTE(BS) |
| Riga                        | Bene                                       | Descrizione                                       | Natura / Qu   | ualità                                 | Quantità                                              | Importo                                             | Spese                                           | Conto                                          | Descr. aggiuntiva       |
| 2                           | 3                                          | Furgone Flat Florino                              | AUTUCARK      | Dettaglio im<br>I seguenti<br>VF - Ami | porto movimento<br>campi devono e<br>montare degli ac | ssere compilati ai<br>quisti della Dichia           | fini di un corretto rip<br>razione annuale IV/  | oorto dei dati nel qu<br>A e nell'elenco forni | adro<br>tori.           |
|                             |                                            |                                                   |               | R Cod                                  | Descrizione<br>22 ALIQUOTA 22                         | 2                                                   | Imponibile<br>1.5                               | Imposta<br>00,00 3:                            | 30,00                   |
| F<br>Causal                 | Prima Nota<br>e : 510 ACC                  | .BENI REG. GLOBALE                                |               |                                        |                                                       |                                                     |                                                 |                                                | Help                    |

Nella colonna Spese qualora ci fossero in questo momento è possibile indicarle.

Vediamo La vendita

Sempre da Prima Nota con la causale 512 CESSIONE REG.GLOBALE

| 🕼 File Visualizza Dati                     | Azienda Prima Nota Attrvità periodiche Gestione Contabile labelle Lavori di Servizio Collegamenti ?                                                                    |            |
|--------------------------------------------|----------------------------------------------------------------------------------------------------|------------|
| ы н ч → н                                  | X   🖨 🖪   📓   📜 💜   😰   🔟 📓 🏈 🔤 🥸 🎇 🔍 🧟   🌮 🍇   🙅                                                                                                    |            |
| S Variazione 🛎 🕔                           | lerifica campi 📘 🛛 Personalizza 🕍 Acquisisci XML                                                                                                    |            |
| Data registrazione Numero 20/02/2019 Peric | Periodo di competenza     Att. Filiale Descrizione     Codice     Causale       7     2019     A     1     512     CESSIONE REG. GLOBALE       do IVA - FL Differita 1 |            |
| Data documento                             | do IVA - FL Differita                                                                                                    | - Conferma |

Il programma apre il modulo dei Beni Usati questa volta per eseguire un movimento di Cessione. I dati richiesti sono: la data del documento di vendita il numero e la data di riferimento Iva.

### N.GHEZA MATIC S.R.L.

Sede Legale: Via Manifattura, 9 - 25047 Darfo Boario Terme (BS) - Tel. : 0364.530609 Filiale: Via Nazionale, 118 - 24062 Costa Volpino (BG) - Tel. 035 97.30.84 - Fax: 035 97.37.31

Codice Fiscale, P. Iva e Reg. Imprese: 03957680980 - R.EA BS 577158 Cap. Sociale € 15.000,00 Indirizzo Internet: www.ghezamatic.it E.Mail:info@ghezamatic.it - costa@ghezamatic.it

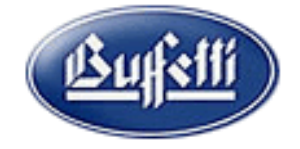

## Dando conferma chiede il nome del cliente

| le Variazione 🐺 Ver                                                                         | ifica campi 📘 | Personalizza 🕍 Acquisisci XML          |                |                                                      |                               |
|---------------------------------------------------------------------------------------------|---------------|----------------------------------------|----------------|------------------------------------------------------|-------------------------------|
| Data registrazione <u>Numero</u> 20/02/2019 Periodo                                         | 7 2019        | etenza Att, Filiale Descrizione        |                | Codice Cau                                           | usale<br>Issione Reg. Globale |
| Data documento                                                                              | C Movimenti B | eni Usati<br>i 🖬 Registra 🔀 Cancella 🛾 | Mod.Comun      |                                                      | -                             |
| Data moviment<br>20/02/2019<br>Data document<br>20/02/2019<br>- Cliente/Fornitore<br>Codice |               | Immissione (F8)  Variazione (F7)       |                | B Copia clienti tra aziende<br>Inizia con C Contiene | GIME GLOBALE                  |
|                                                                                             | Riga Bene     | Codice Partita IVA                     | Codice fiscale | Ok Annulla                                           | C.IVA Descrizione Descr       |

Successivamente chiede il bene che si vende la quantità , l'importo della vendita e l'iva.

| File visualizza Dau Azienu  | id Milli | na NOLA P    | ativita periodiche des   | cione concabile Trabe | ile Lavori di Serviz | io Collegamenti    | :                          |         |                    |                     |   |
|-----------------------------|----------|--------------|--------------------------|-----------------------|----------------------|--------------------|----------------------------|---------|--------------------|---------------------|---|
| 🖬   К 🔸 → М   🗙             | AD       | न्द्र 👬      | 🛐 📣 😒 📷 I                | 🕅 🖾 🥅 💿 🔗 🖻           | n 🏊 🤣 🖓 🖉            | ത                  |                            |         |                    |                     | - |
| North State                 | 💰 Me     | ovimenti Be  | ni Usati                 |                       |                      |                    |                            |         |                    | —                   | × |
| 📕 verifica campi 🛌 🛛 Persoi | 🕂 Ver    | rifica campi | Registra                 | X Cancella            | Mod.Comun 🛛 😭        | Legenda            |                            |         |                    |                     |   |
| lata registrazione Numero   | Ť        |              |                          |                       |                      |                    |                            |         |                    |                     |   |
| 20022019 7                  | Data     | movimento    | Progressivo Att. Fi      | liale Descrizione     |                      | Codice             | Causale                    |         |                    |                     |   |
| Periodo IVA -               | 200      | 22019        | 6 A                      | 1                     |                      | 12                 | CESSIONE BENI RE           | GIME (  | GLOBALE            |                     |   |
| lata documento Mese Ai      | Data     | documento    | N* documento             |                       |                      | Data riferim       | ento IVA                   |         |                    |                     |   |
|                             | 20/0     | 02/2019      | 555555                   |                       | 📃 <u>D</u> ich. an   | nuale IVA 20/02/20 | 019                        |         |                    | Conferma            |   |
|                             | Claute   | . IT         | L                        |                       |                      | L                  |                            |         |                    |                     |   |
|                             | Cedie    | e/Fornitore  | Pagiana Casiala / Cagnar | un e Merre            |                      |                    | D L/Cod Eiseala Indivision |         |                    |                     |   |
|                             | Lodic    | 17043        | GARRA FDDA               | ne e Nome             |                      |                    | SRRDDF30452R387D           | - VIA S | PADLO 25 PAVIA     | (PV)                |   |
|                             |          | 17045        | UADDA LUDA               |                       |                      |                    | 10000003043203070          | - TIA J | . 1 AOLO,23 1 ATIA |                     |   |
|                             | Riga     | Bene         | Descrizione              | Natura / Qualità      | Quantità             | Importo            | Conto                      | C.IVA   | Descrizione        | Descr. aggiuntiva   |   |
|                             | 1        |              | 2 auto Alfa romeo        | AUTO / BUONA          | 1,000                | 4.500,00           | 1 🔄 44 / 5 / 11 Corris     | 22      | ALIQUOTA 22%       | N. 555555 del 20/0; |   |
|                             | 2        |              |                          |                       |                      |                    | -                          |         |                    |                     |   |
|                             |          |              |                          |                       |                      |                    | _                          |         |                    |                     |   |
|                             |          |              |                          |                       |                      |                    |                            |         |                    |                     |   |
|                             |          |              |                          |                       |                      |                    |                            |         |                    |                     |   |
|                             |          |              |                          |                       |                      |                    |                            |         |                    |                     |   |
|                             |          |              |                          |                       |                      |                    |                            |         |                    |                     |   |
|                             |          |              |                          |                       |                      |                    |                            |         |                    |                     |   |
|                             |          |              |                          |                       |                      |                    |                            |         |                    |                     |   |
|                             | _        |              | _                        |                       |                      |                    |                            |         |                    |                     |   |
|                             | F        | Prima Nota   |                          |                       | Registrazioni        | automatiche P      | rima Nota                  |         |                    | Help                |   |

Quando nelle attività periodiche faremo la liquidazione periodica in automatico effettuerà la liquidazione del Regime del Margine e qualora ci sia una rilevazione di margine positiva in automatico verrà creata in Prima Nota una registrazione sul registro dei corrispettivi per l'iva. Quest'iva ovviamente verrà riportata nella liquidazione Iva.

## N.GHEZA MATIC S.R.L.

Sede Legale: Via Manifattura, 9 - 25047 Darfo Boario Terme (BS) - Tel. : 0364.530609 Filiale: Via Nazionale, 118 - 24062 Costa Volpino (BG) - Tel. 035 97.30.84 - Fax: 035 97.37.31

Codice Fiscale, P. Iva e Reg. Imprese: 03957680980 - R.EA BS 577158 Cap. Sociale € 15.000,00 Indirizzo Internet: www.ghezamatic.it E.Mail:info@ghezamatic.it - costa@ghezamatic.it

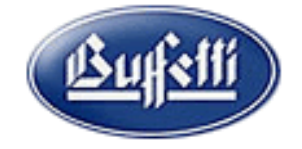

## Vediamo si entra nel menu attivita periodiche ed annuali.

File Visualizza Dati Azienda Prima Nota Attività periodiche Gestione Contabile Tabelle Lavori di Servizio Collegamenti ?

| В 🖬   и → → и   Х   🖨 🖻   Е | Attività periodiche e annuali      |   | PT 🙇 🔗 🍕 🛝 |
|-----------------------------|------------------------------------|---|------------|
|                             | Delega unificata                   | > | Nota       |
| Torna alla Home             | Richiesta Rimborso IVA Trimestrale | > |            |
| Drima Nota                  | Gestione Intermediari              | > |            |
| - Prima Nota                | Pannelli di controllo              | > |            |
|                             |                                    |   |            |

Nella fistra che si apre la prima scelta è quella delle Liquidazioni Periodiche Iva

| 🖶 File Visualizza. Dati Azienda. Prima Nota. Attivita periodicne | Gestione | Contabile labelle Lavori di Servizio. Collegamenti : | - 1           |
|------------------------------------------------------------------|----------|------------------------------------------------------|---------------|
| ि 🖬   म 🔹 🖻   🗙   🖨 🗟   🖬   🏃 🖬 🌒 👔                              | 7 🛛 (    | S 🖬 🥸 🛃 🤨 🕭   🔗 🎕   100                              |               |
|                                                                  |          |                                                      |               |
|                                                                  |          | Liquidazioni Periodiche Iva                          |               |
| Legenda                                                          | Anno IV  | λ                                                    |               |
| Visualizza tutti i registri                                      | 2019     | <b>•</b>                                             |               |
| Attività Reriodiche                                              | Mese     |                                                      |               |
|                                                                  | 2 · Feb  | oraio 🔹                                              | Elabora       |
| Liquidazioni Periodiche Iva                                      |          |                                                      |               |
| 🖻 🎦 Attività Annuali                                             | -        |                                                      |               |
|                                                                  | Att      | Descrizione                                          | Ultima reg.ne |
| Schede Lontabili                                                 | <b>A</b> | 💼 Taglio e piallatura del legno (Mensile)            |               |
| E-B Gestione Inventario                                          |          | Liquidazione del Periodo Beni Usati                  | 20/02/2019    |
| Dettaglio conti inventario                                       |          | Liquidazione Periodica IVA                           | 31/01/2019    |
| 🖻 🎦 IVA Acquisti                                                 | B        | Agenti e rappresentanti di minerali, met (Mensile)   |               |
| 📕 🔚 Registro Acquisti (Beni Usati)                               |          | Liquidazione Periodica IVA                           |               |
| IVA Vendite     Registra Cessione (Beni Lisati)                  | 3        | RIEPILOGO                                            |               |
| Registro IVA Corrispettivi                                       |          | Riepilogo IVA                                        | 31/01/2019    |
| 🖻 🚺 Lavori Fine Anno                                             |          |                                                      |               |
|                                                                  |          |                                                      |               |
|                                                                  |          |                                                      |               |
| 1                                                                |          |                                                      |               |
|                                                                  |          |                                                      |               |
|                                                                  |          |                                                      |               |
|                                                                  |          |                                                      |               |
| Elal                                                             | bora     |                                                      |               |
|                                                                  |          |                                                      |               |

Cliccando sul bottone dopo aver confermato l'anno ed il mese.

Si apre la finestra per il calcolo dell'iva del margine indichiamo Liquidazione definitiva

| Calcolo margine per Regime g                                                             | globale                                                                               |          |
|------------------------------------------------------------------------------------------|---------------------------------------------------------------------------------------|----------|
| Selezioni specifiche<br>Selezionare l'attività ed il pe<br>il calcolo e la stampa del ma | riodo di riferimento per il quale si vuole effettuare<br>rgine per il regime globale. | <b>)</b> |
| Attività<br>A Taglio e piallatura<br>Anno di Riferimento<br>2019                         | del legno<br>Período di Riferimento<br>2 - Febbraio                                   | ]        |
| I Liquidazione definitiva                                                                | < Indietro Avanti >                                                                   | Annulla  |

### N.GHEZA MATIC S.R.L.

Sede Legale: Via Manifattura, 9 - 25047 Darfo Boario Terme (BS) - Tel. : 0364.530609 Filiale: Via Nazionale, 118 - 24062 Costa Volpino (BG) - Tel. 035 97.30.84 - Fax: 035 97.37.31

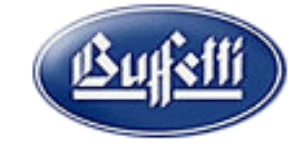

Codice Fiscale, P. Iva e Reg. Imprese: 03957680980 - R.EA BS 577158 Cap. Sociale € 15.000,00 Indirizzo Internet: www.ghezamatic.it E.Mail: info@ghezamatic.it - costa@ghezamatic.it

## Premiamo avanti e nella pagina successiva premiamo il bottone Fine

| Calcolo margine per Regir<br>Selezioni generiche<br>Selezionare l'altezza del | ne globale<br>la pagina |                      |      |         |
|-------------------------------------------------------------------------------|-------------------------|----------------------|------|---------|
|                                                                               | Altezza pagina          | C 1 <u>2</u> Pollici |      |         |
|                                                                               |                         | < <u>I</u> ndietro   | Fine | Annulla |

Come vediamo in questa simulazione si ha un margine positivo.

| CALCOLO DEL MARGINE DEL MES                                                          | SE DI FEBBRAIO   | ANNO 2019             |            |          |  |
|--------------------------------------------------------------------------------------|------------------|-----------------------|------------|----------|--|
| AMMONTARE DEI CORRISPETTIVI ANNOTATI NEL<br>AMMONTARE DEI COSTI SOSTENUTI NEL PERIOD | L PERIODO:<br>DO | 4.500,00<br>-1.830,00 |            |          |  |
| MARGINE POSITIVO                                                                     | :                | 2.670,00              |            |          |  |
| RIPARTIZIONE DEL MARGINE TRA LE ALIQUOTE IVA :                                       |                  |                       |            |          |  |
| MARGINE AL 22 % : ( 4.500                                                            | 0,00 / 4         | 1.500,00 ) *          | 2.670,00 = | 2.670,00 |  |
| RIEPILOGO IVA                                                                        |                  |                       |            |          |  |
| Cod.IVA Descrizione                                                                  | Imponibile       | Imposta               | *          |          |  |
| 22 ALIQUOTA 22%                                                                      | 2.1              | .88,52                | 481,48     |          |  |

# Quindi propone la registrazione sul registro dei corrispettivi

| Liquidazioni Periodiche Iva                                                                                                    |                                                                                                    |                         |  |  |  |
|----------------------------------------------------------------------------------------------------|----------------------------------------------------------------------------------------------------|-------------------------|--|--|--|
| Legenda)<br>∫‴ Visualizza tutti i registri                                                                                                    | Anna IVA<br> 2019                                                                                                    |                         |  |  |  |
| Attività Periodiche     Contabilità     E    Ei Liquidazioni Periodiche Iva     Ei Liquidazioni Periodiche Iva                                                                                                    | Corrispettivi Beni Usati X                                                                                                    | Elabor                  |  |  |  |
| Attività Annuali     Attività Annuali     Actività Annuali     Schede Contabilià     Gettione Inventatio     Dettaglio conti inventatio     MA Acquesi     Ma Acquesi     Ma Acquesi     Ma Acquesi     Registro Acquesiti (Beni Usati)     Registro IVA Comispettivi     Registro IVA Comispettivi     Registro IVA Comispettivi     Apertura/Chiusura Esercizio | Data registrazione Data di riferimento IVA<br>[28/02/2019 [28/02/2019                                                                                                    | Ultima reg.             |  |  |  |
|                                                                                                    | 513     Fill       Att Filled       Att Filled                                                                                                    | 20/02/20<br>31/01/20    |  |  |  |
|                                                                                                    | Br.         Con.         Soft.         Avere           15         15         1         Consa Euro         44         5         11         Consectivities                                            | 31/01/20                |  |  |  |
|                                                                                                    | Codice IVA         Descrizione         Margine lordo         Imponibile         IVA            22 ALIQUOTA 22%         2 670,00         2.198,52         481,48             1         2         3 4 | 5 6 7 8 9 10 11 A 12 1: |  |  |  |

Confermando l'operazione entra in automatico nella liquidazione Normale.